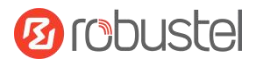

# **R5020**

# **Hardware Manual**

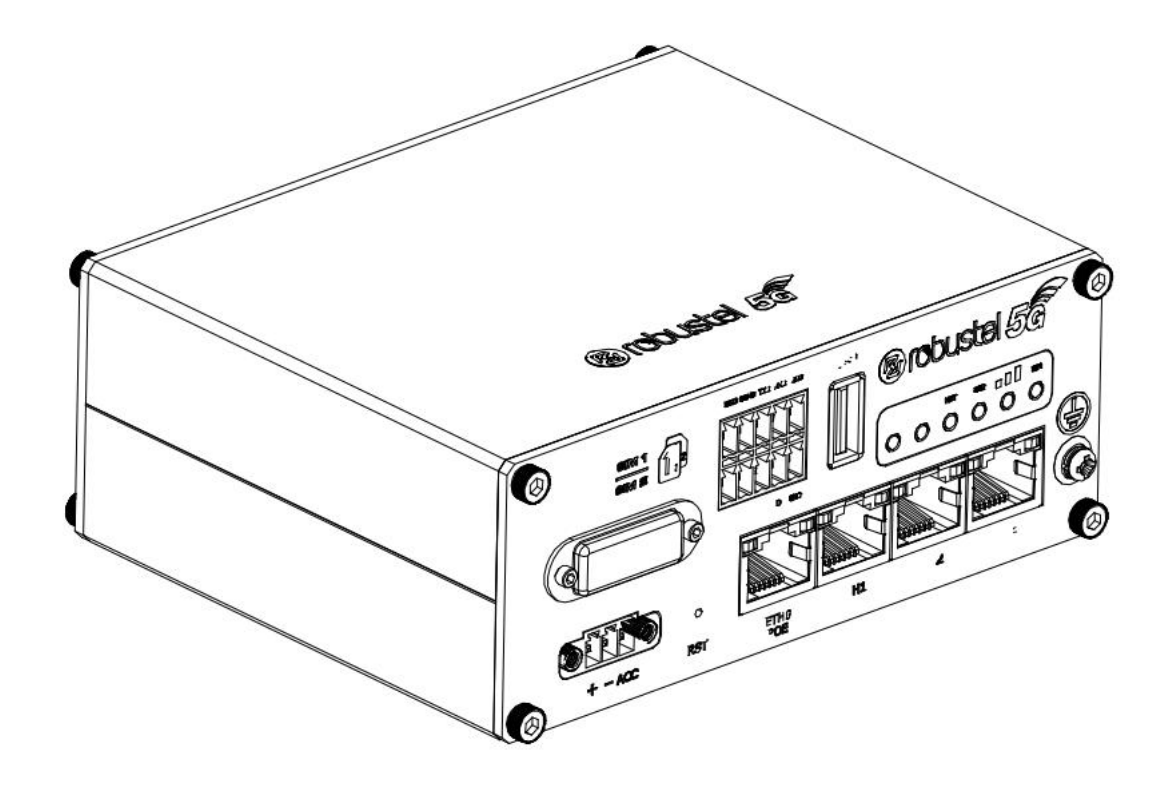

Version: 1.0.0

Date: July 6, 2022

### **Regulatory and Type Approval Information**

Table 1: Toxic or Hazardous Substances or Elements with Defined Concentration Limits

| Name of        | Hazardo | us Substa | nces |          |       |        |        |       |       |        |
|----------------|---------|-----------|------|----------|-------|--------|--------|-------|-------|--------|
| the Part       | (Pb)    | (Hg)      | (Cd) | (Cr(VI)) | (PBB) | (PBDE) | (DEHP) | (BBP) | (DBP) | (DIBP) |
| Metal<br>parts | 0       | 0         | 0    | 0        | -     | -      | -      | -     | -     | -      |
| Circuit        | 0       | 0         | 0    | 0        | 0     | 0      | 0      | 0     | 0     | 0      |
| modules        | U       | Ū         | Ū    | Ũ        | 0     | U      | Ũ      | U     | Ŭ     | •      |
| Cables         |         |           |      |          |       |        |        |       |       |        |
| and cable      | 0       | 0         | 0    | 0        | 0     | 0      | 0      | 0     | 0     | 0      |
| assemblie      | Ũ       |           | Ŭ    | Ŭ        |       | Ŭ      | 0      | 0     |       | Ũ      |
| S              |         |           |      |          |       |        |        |       |       |        |
| Plastic        |         |           |      |          |       |        |        |       |       |        |
| and            | 0       | 0         | 0    | 0        | 0     | 0      | 0      | 0     | 0     | 0      |
| polymeric      |         |           | 0    | 0        |       | 0      |        |       |       | 0      |
| parts          |         |           |      |          |       |        |        |       |       |        |

o:

Indicates that this toxic or hazardous substance contained in all of the homogeneous materials for this part is below the limit requirement in RoHS2.0.

X:

Indicates that this toxic or hazardous substance contained in at least one of the homogeneous materials for this part *might exceed* the limit requirement in RoHS2.0.

-:

Indicates that it does not contain the toxic or hazardous substance.

#### **Radio Specifications**

| RF technologies     | 3G, 4G, 5G, GNSS*, Wi-Fi                               |
|---------------------|--------------------------------------------------------|
| Cellular Frequency* | <b>3G:</b> WCDMA: B1/B2/B3/B4/B5/B6/B8/B19             |
|                     | 4G: LTE FDD: B1/B2/B3/B4/B5/B7/B8/B12(B17)/B13/B14/    |
|                     | B18/B19/B20/B25/B26/B28/B29/B30/B32/B66/B71            |
|                     | LTE TDD: B34/B38/B39/B40/B41/B42/B43/B48               |
|                     | LAA: B46                                               |
|                     | 5G: NSA/SA: n1/n2/n3/n5/n7/n8/n12/n20/n25/n28/n38/n40/ |
|                     | n41/n48*/n66/n71/n77/n78/n79                           |
| Wi-Fi Frequency     | 2.4 GHz: 2.412 - 2.472 GHz                             |
|                     | 5 GHz: 5.15 - 5.825 GHz                                |
| Max RF power        | 28 dBm@5G, 25 dBm@WCDMA, 28 dBm@LTE, 22.96dBm@Wi-Fi    |

\* May vary on difference models.

#### **Simplified EU Declaration of Conformity**

We, Guangzhou Robustel Co., Ltd. are located at 501, Building #2, 63 Yongan Road, Huangpu District, Guangzhou, China, declare that this radio equipment complies with all applicable EU directives. The full text of the EU DoC is available at the following internet address:

www.robustel.com/certifications/

#### **FCC Declaration of Conformity**

This device complies with Part 15 of the FCC Rules. Operation is subject to the following two conditions:

(1) This device may not cause harmful interference.

(2) This device must accept any interference received, including interference that may cause undesired operation.

#### **IC Declaration of Conformity**

This device contains licence-exempt transmitter(s)/receiver(s) that comply with Innovation, Science and Economic Development Canada's licence-exempt RSS(s). Operation is subject to the following two conditions: (1)This device may not cause interference.

(2) This device must accept any interference, including interference that may cause undesired operation of the device.

L'émetteur/récepteur exempt de licence contenu dans le présent appareil est conforme aux CNR d'Innovation, Sciences et Développement économique Canada applicables aux appareils radio exempts de licence. L'exploitation est autorisée aux deux conditions suivantes :

(1) L' appareil ne doit pas produire de brouillage;

(2) L' appareil doit accepter tout brouillage radioélectrique subi, même si le brouillage est susceptible d' en compromettre le fonctionnement.

#### **Radio Frequency Exposure Statement for IC**

This device complies with IC exposure limits set forth for an uncontrolled environment. This device shall be installed and operated with minimum distance 20cm between the radiator & body.

Cet équipement est conforme aux limites d'exposition IC définies pour un environnement non contrôlé. Cet équipement doit être installé et utilisé avec une distance minimale de 20 cm entre le radiateur et la carrosserie.

#### **Related download link**

Find more product documents or tools at: www.robustel.com/en/documentations/

Technical Support Tel: +86-20-82321505 Email: <u>support@robustel.com</u> Web: <u>www.robustel.com</u>

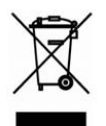

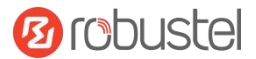

## **Document History**

Updates between document versions are cumulative. Therefore, the latest document version contains all updates made to previous versions.

| Date         | Firmware Version | Document Version | Change Description |
|--------------|------------------|------------------|--------------------|
| July 6, 2022 | 5.0.0            | 1.0.0            | Initial release.   |
|              |                  |                  |                    |
|              |                  |                  |                    |
|              |                  |                  |                    |
|              |                  |                  |                    |
|              |                  |                  |                    |
|              |                  |                  |                    |
|              |                  |                  |                    |
|              |                  |                  |                    |
|              |                  |                  |                    |
|              |                  |                  |                    |

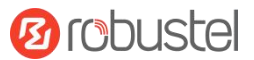

#### **Overview**

Robustel R5020 supports WCDMA 3G network, LTE 4G network, and 5G network to provide high-speed wireless network bandwidth for devices through wireless connection, and it has dual-SIM card backup to ensure stable wireless network connection.

#### **Package Checklist**

Before commencing installation ensure your package has the following components:

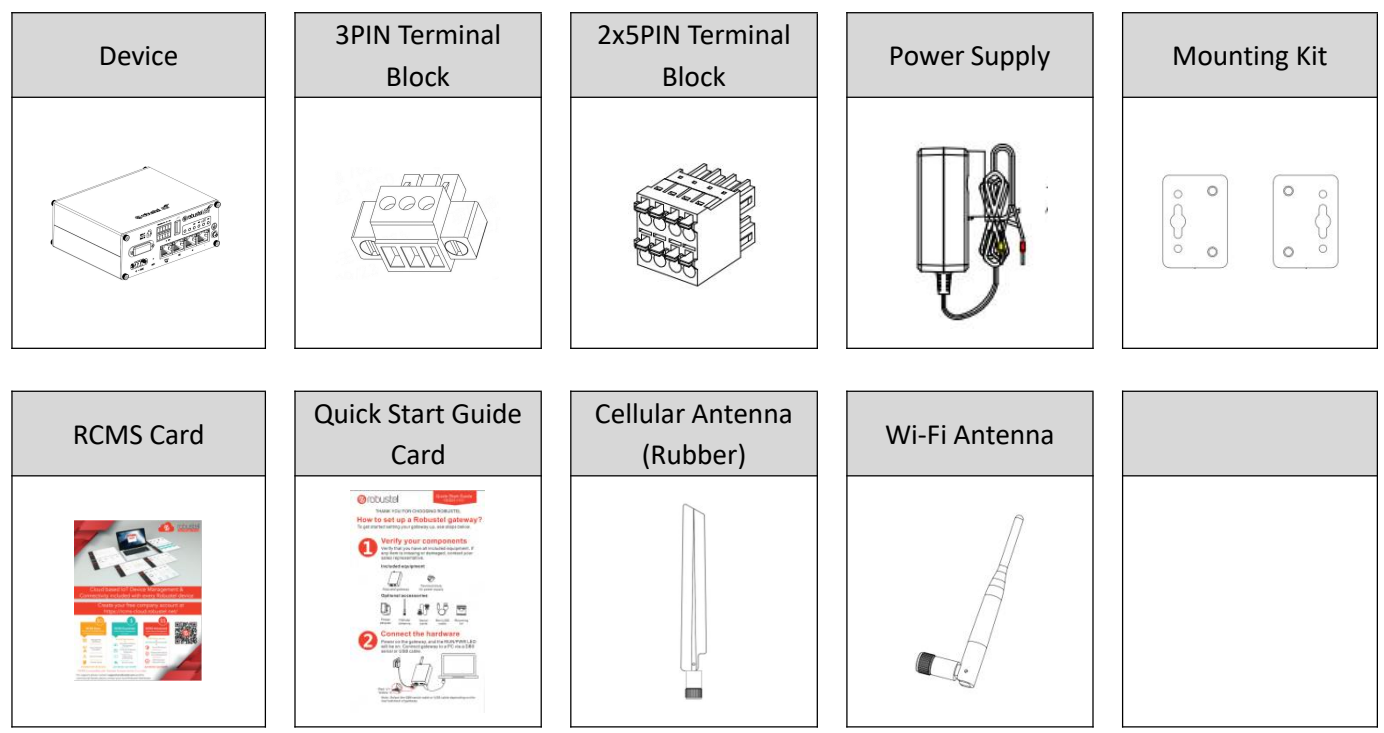

Note: The accessories could be different on specific order.

# Panel Layout (May Vary on Different Models)

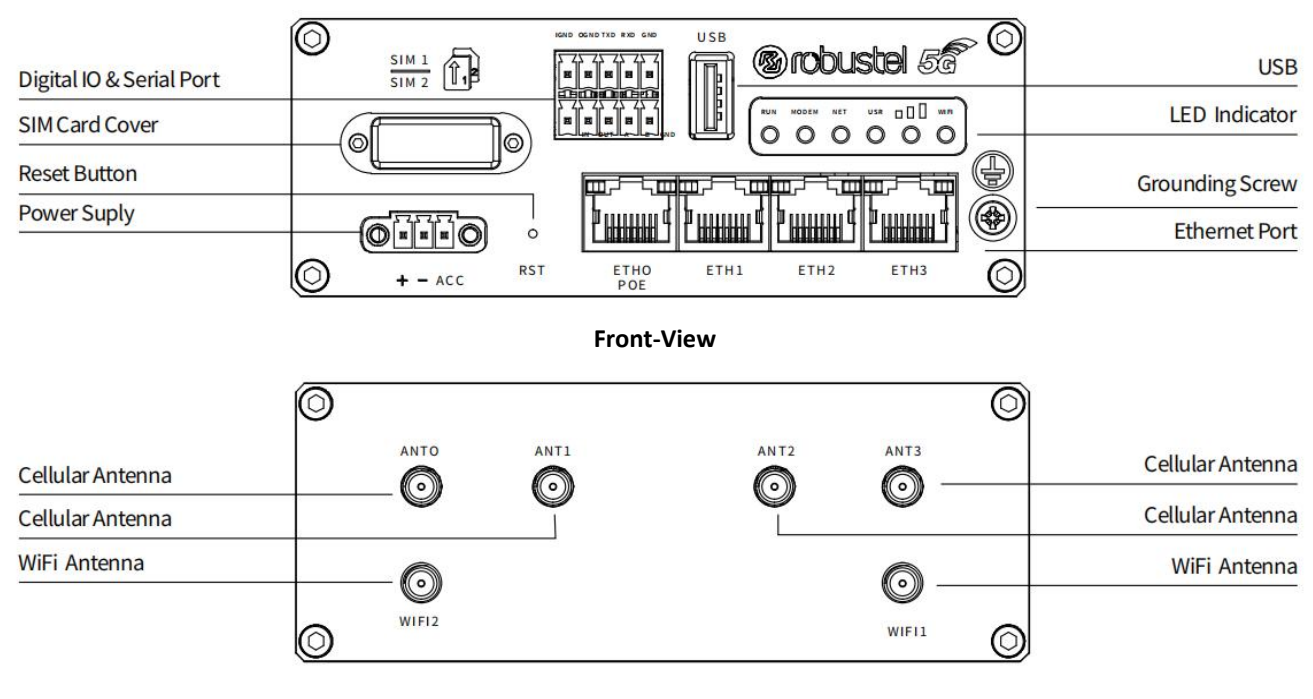

**Back-View** 

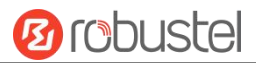

#### **Interface Descriptions**

| 1. | Power Supply. | 3PIN 3.5mm | pitch terminal | block |
|----|---------------|------------|----------------|-------|
|----|---------------|------------|----------------|-------|

| PIN | Description | Note                                                        |                                                    |
|-----|-------------|-------------------------------------------------------------|----------------------------------------------------|
| 1   | V+          | Connect adapter or battery positive (red line)              |                                                    |
| 2   | V-          | Connect adapter or battery negative (yellow line)           |                                                    |
|     | ACC         | Car ignition and flameout detection (green line)            | To Vehicel Ignition                                |
| 3   |             |                                                             | With ACC Function With POE Function                |
|     | (Optional)  | is not used, the ACC pin need to be connected to the V+ and | Note:                                              |
|     |             | cannot be left floating.                                    | 1) ACC and POE function can only be selected one   |
|     |             |                                                             | 2) The input voltage is 10 to 30V DC(With ignition |
|     |             |                                                             | sensing) or 9 to 36V DC(Without ignition sensing)  |

#### 2. LED Indicator.

| Name        | Color  | Status       | Description                                                                                     |
|-------------|--------|--------------|-------------------------------------------------------------------------------------------------|
| RUN         | Green  | On, solid    | Router is powered on                                                                            |
|             |        | On, blinking | Router starts operating                                                                         |
|             |        | Off          | Router is powered off                                                                           |
| MODEM       | Green  | On, solid    | Link connection is working                                                                      |
|             |        | On, blinking | Data is sent and received                                                                       |
|             |        | Off          | Link connection is not working                                                                  |
| NET         | Green  | On, solid    | Connection to 5G network is established(5g signal is the best)                                  |
|             |        | On, blinking | Connection to Legacy network (4G or 3G) is established(3G signal difference / 4G signal medium) |
|             |        | Off          | Network is not joined or joining                                                                |
| USR-OpenVPN | Green  | On, solid    | OpenVPN connection is established                                                               |
|             |        | Off          | OpenVPN connection is not established                                                           |
| USR-IPsec   | Green  | On, solid    | IPsec connection is established                                                                 |
|             |        | Off          | IPsec connection is not established                                                             |
| USR-SIM     | Green  | On, solid    | Main SIM card is being used                                                                     |
|             |        | On, blinking | Backup SIM card is being used                                                                   |
|             |        | Off          | No SIM card is being used                                                                       |
|             | Green  | On, solid    | 5G network: Reference Signal Received Power greater than -86 dBm (Strong signal)                |
|             |        |              | Non-5G network: Received Signal Strength Indication greater than -73 dBm (Strong signal)        |
|             | Yellow | On, solid    | 5G network: Reference Signal Received Power -105 to -86 dBm (Moderate signal)                   |
|             |        |              | Non-5G network: Received Signal Strength Indication -91 to -73 dBm (Moderate signal)            |
|             | Red    | On, solid    | 5G network: Reference Signal Received Power -140 to -106 dBm (Weak signal)                      |
|             |        |              | Non-5G network: Received Signal Strength Indication -111 to -93dBm (Weak signal)                |
|             |        | Off          | No signal                                                                                       |
| WiFi        | Green  | On, solid    | Wi-Fi is enabled and working properly                                                           |
|             |        | Off          | Wi-Fi is disabled or not working properly                                                       |

Note: You can choose the display type of USR LED. For more details, please refer to

*RT123\_SM\_RobustOS Software Manual,* Services > Advanced > System >System Settings > User LED Type.

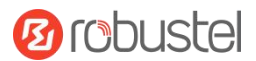

#### 3. Reset Button.

| Function                   | Operation                                                                                                    |
|----------------------------|----------------------------------------------------------------------------------------------------|
| Reboot                     | Press and hold the RST button for $2^{\sim}$ 5 seconds under the operating status.                                             |
| Restore to default         | Press and hold the RST button for 5~10 seconds, the RUN LED starts blinking quickly, the router will restore to default        |
| configuration              | configuration.                                                                                                    |
| Restore to factory         | Once the operation of restoring default configuration is performed twice within one minute, the router will restore to factory |
| default settings           | default settings.                                                                                                    |
| Note: The more details ple | ase refer to <b>RT123_SM_RobustOS Software Manual, 2.3 Factory Reset.</b>                                                      |

4. Ethernet Ports. There are four Ethernet ports on R5020, including ETH0 (Optional POE supported), ETH1, ETH2, ETH3. The ETH0 on the router can be configured as a WAN port, while ETH1, ETH2 and ETH3 can only be configured as a LAN port. By default, ETH1, ETH2 and ETH3 are lan0, and their IP are 192.168.0.1/255.255.255.0.

| Ethernet LED Indicator | Status       | Description                   |
|------------------------|--------------|-------------------------------|
| Link indicator         | On, solid    | Connection is established     |
| (Yellow)               | On, blinking | Data is being transferred     |
|                        | Off          | Connection is not established |

5. Digital IO & Serial Port. 2x5PIN 3.5mm pitch terminal block, 1 set of DO, 1 set of DI, 1 x RS232 and 1 x RS485. DI signal access, can be used for NPN/PNP type sensor signal or switch signal acquisition. DO signal output, can be used for NPN/PNP sensor control, please connect signals by referring to typical applications.

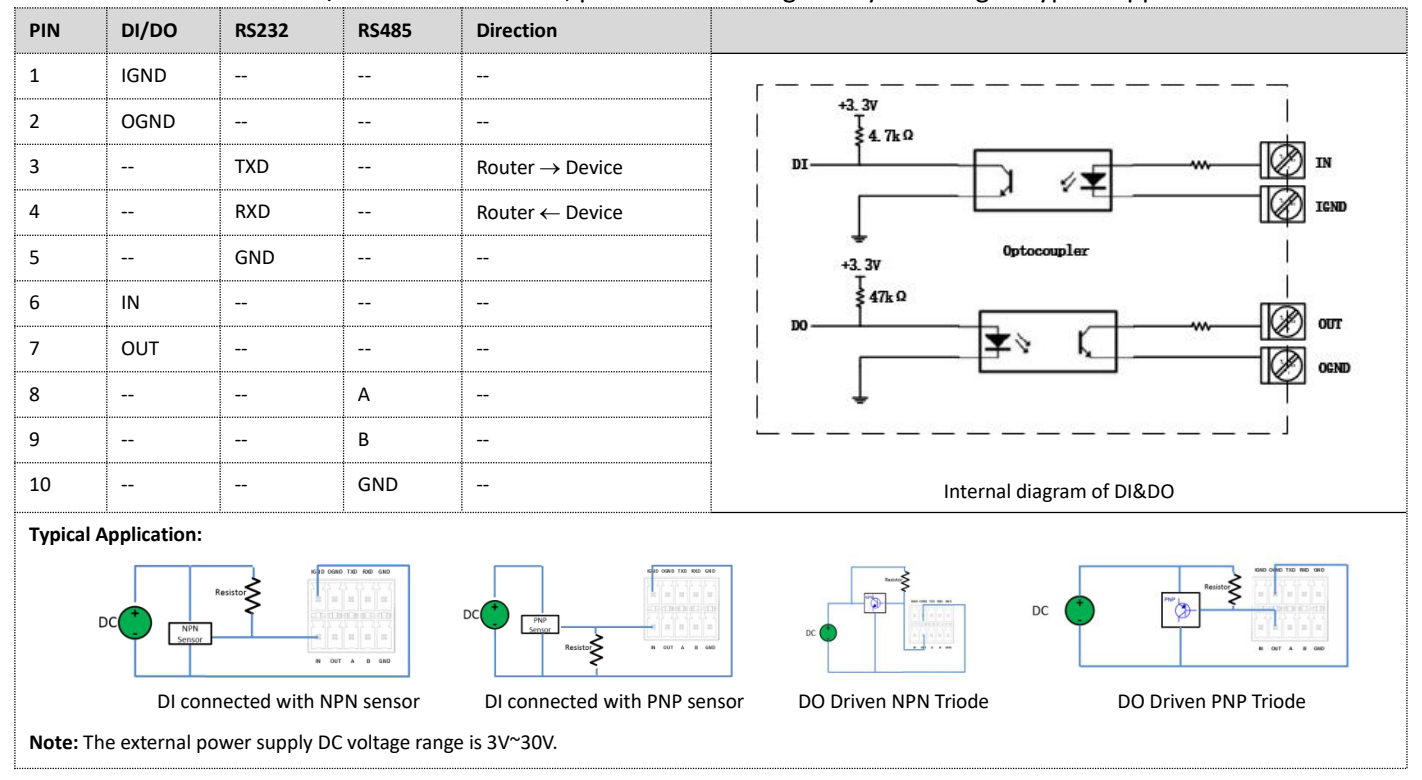

#### 6. USB Interface.

| Function         | Operation                                                                                                    |
|------------------|----------------------------------------------------------------------------------------------------|
| Firmware upgrade | USB interface is used for batch firmware upgrading, but cannot be used for sending or receiving data from slave devices which          |
|                  | connected to it. You can insert a USB storage device into the router's USB interface, such as a U disk or a hard disk. If there have a |
|                  | supported configuration file or a router firmware in this USB storage device, the router will automatically update the                 |
|                  | configuration file or the firmware. For more details, please refer to RT123_SM_RobustOS Software Manual.                               |
|                  |                                                                                                    |

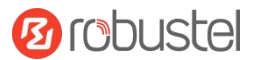

#### **Hardware Installation**

1. SIM Card Installation. Remove the SIM card cover to insert the SIM cards into the device, then screw up the cover.

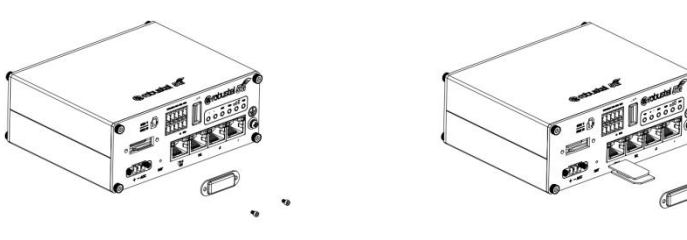

2. Antenna Installation. Rotate the antenna into the antenna connector accordingly. Here take the cellular antenna as example. For 5G 4-IN-1 combo antenna, LHM# cable need to be connected to ANT1 and ANT2 while the MH# cable need to be connected to ANT0 and ANT3. GPS function is available when using the 4 in 1 combo antenna.

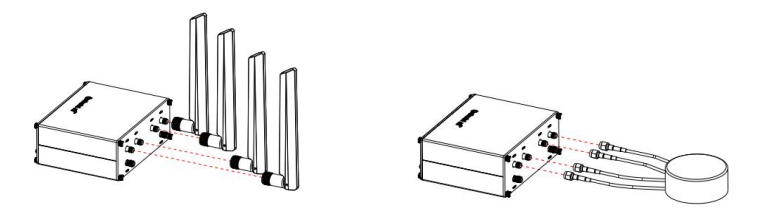

**3. Terminal Block Installation.** Insert the 2x5PIN terminal blocks into the interfaces connector, then can connect the devices or sensors to the gateway via corresponding interfaces e.g. RS232/RS485, DIDO...

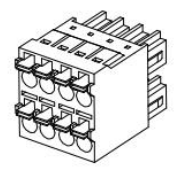

4. Mounting Kit installation.

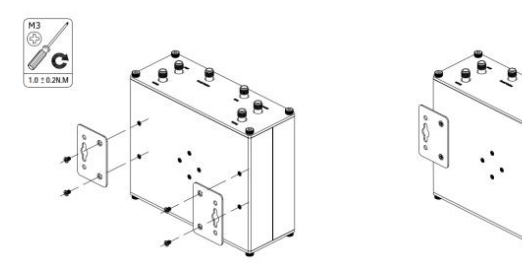

**5. Grounding the Device.** Grounding will help to prevent the noise effect due to electromagnetic interference (EMI). Connect the device to the site ground wire by the grounding screw before powering on.

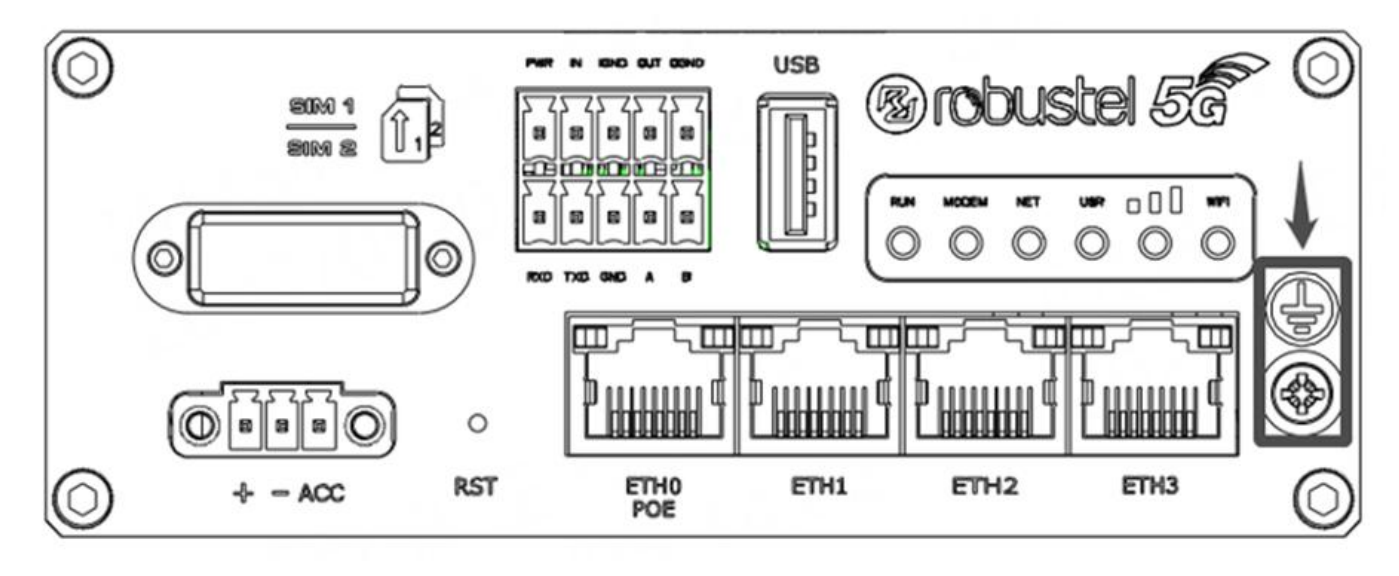

**6.** Power Supply installation. Insert the power supply cord into the corresponding terminal block if needed, then insert the terminal block into the power connector.

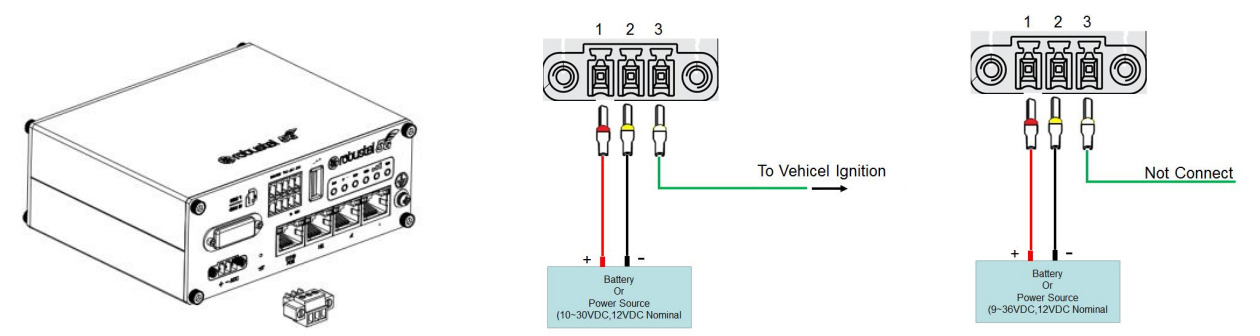

**7.** Connect the router to the computer. Connect the Ethernet cable to any port labeled ETH0 to ETH3 on the bottom of the router, and connect the other end of the cable to your computer.

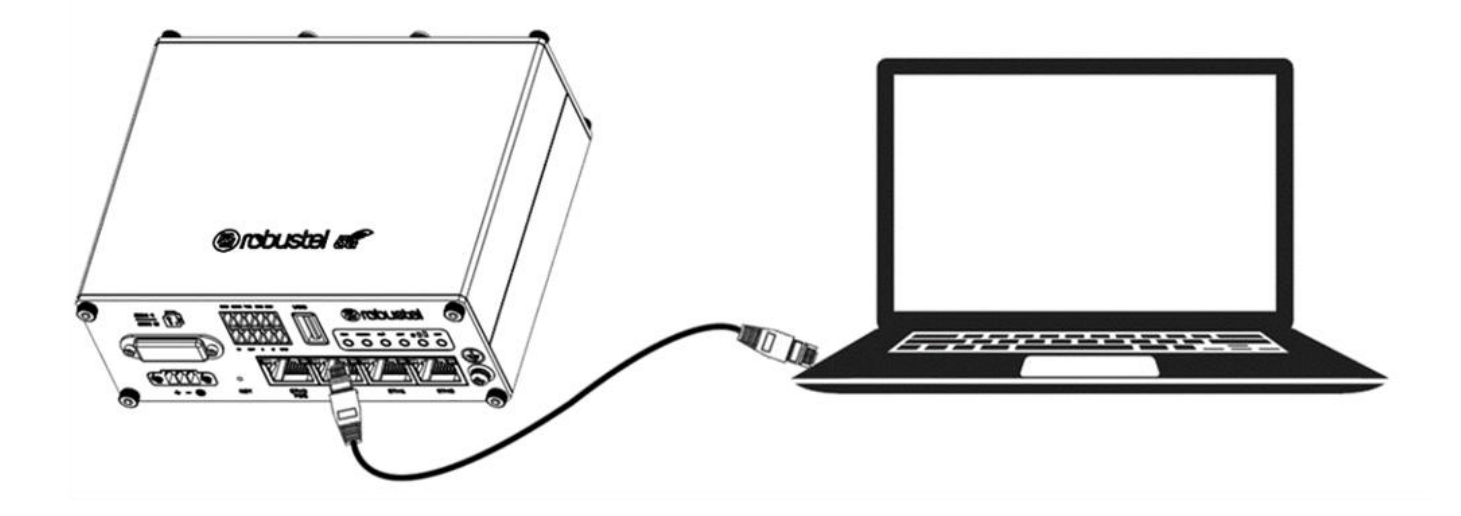

#### Login to the Device

- 1. Connect the router's Ethernet port to a PC with a standard Ethernet cable.
- Before logging in, manually configure the PC with a static IP address on the same subnet as the gateway address, click and configure "Use the following IP address".

| General                                                                                                   |                                                                                   |
|----------------------------------------------------------------------------------------------------|-----------------------------------------------------------------------------------|
| You can get IP settings assigned<br>this capability. Otherwise, you n<br>for the appropriate IP settings. | I automatically if your network supports<br>eed to ask your network administrator |
| O Obtain an IP address autor                                                                              | matically                                                                         |
| • Use the following IP addres                                                                             | 55:                                                                               |
| IP address:                                                                                               | 192.168.0.2                                                                       |
| Subnet mask:                                                                                              | 255.255.255.0                                                                     |
| Default gateway:                                                                                          | 192.168.0.1                                                                       |
| Obtain DNS carvar addrage                                                                                 | automatically                                                                     |
| Use the following DNS server                                                                              | er addresses:                                                                     |
| Preferred DNS server:                                                                                     | 8.8.8.8                                                                           |
| Alternative DNS server:                                                                                   |                                                                                   |
| Validate settings upon exi                                                                                | t Ad <u>v</u> anced                                                               |
| ☐ Validate settings upon exi                                                                              | Ad <u>v</u> anced                                                                 |

- To enter the gateway's web interface, type <u>http://192.168.0.1</u> into the URL field of your Internet browser.
- **4.** Use login information shown in the product label when prompted for authentication.

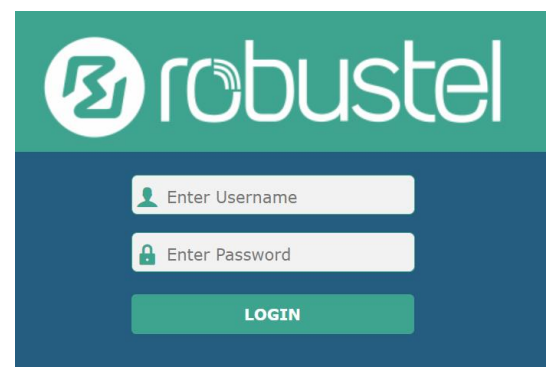

 After logging in, the home page of the web interface is displayed, then you can view system information and perform configuration on the device.

| Status          |                  |                                           |
|-----------------|------------------|-------------------------------------------|
| Status ^ System | Information      |                                           |
| Interface       | Device Model     | R5020                                     |
| Network         | System Uptime    | 0 days, 00:04:18                          |
| MDN             | System Time      | Sun Jan 1 00:04:03 2017 (NTP not updated) |
|                 | RAM Usage        | 388M Free/448M Total                      |
| Services        | Firmware Version | 5.0.0 (18d58ee9)                          |
| System          | Hardware Version |                                           |
|                 | Kernel Version   | 3.18.92                                   |
| 24              | Serial Number    | 20120642020010                            |
| ~ Internet      | Status           |                                           |
|                 | Active Link      |                                           |
|                 | Uptime           |                                           |

 The automatic APN selection is ON by default, if need to specify your own APN, please go to the menu Interface->Link Manager->Link Setting->WWAN Settings to finish the specific setting.

|              | Index                                                                                                    | 1        |   |
|--------------|----------------------------------------------------------------------------------------------------|----------|---|
| Status       | Туре                                                                                                    | WWANI    | × |
| Interface    | Description                                                                                                    |          |   |
| Link Manager | -300-010-7 - 000-0                                                                                                    |          |   |
| LAN 🔨 WWA    | N Settings                                                                                                    |          |   |
| Ethernet     | Automatic APN Selection                                                                                                    | OFF      |   |
| Cellular     | APN                                                                                                    | Internet |   |
| WIFI         |                                                                                                    |          |   |
| usa          | Username                                                                                                    |          |   |
| DIDO         | Password                                                                                                    |          |   |
| Serial Port  | Dialuo Number                                                                                                    | *00***12 |   |
| Network      | and a second second sec |          |   |
|              | Authentication Type                                                                                                    | Auto     | Y |
| VPN          | Switch SIM By Data Allowance                                                                                                    | OFF 0    |   |
| Services     | Data Allowance                                                                                                    | 0        | 0 |
| System       | Billing Day                                                                                                    | 1        | 0 |
| - Direct     | Detection Pattings                                                                                                    |          |   |

 The more configuration details please refer to *RT123\_SM\_RobustOS Software Manual*. (END)

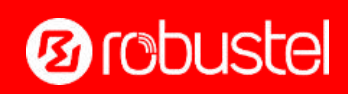